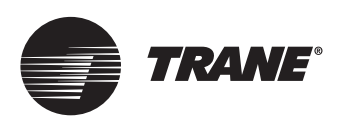

## Installation and operation manual

## Central Controller Unit U-Match Inverter Systems MultiSplit Inverter Systems

# **TCONTCCMHCM04A**

#### A SAFETY WARNING

Only qualified personnel should install and service the equipment. The installation, starting up, and servicing of heating, ventilating, and air-conditioning equipment can be hazardous and requires specific knowledge and training. Improperly installed, adjusted or altered equipment by an unqualified person could result in death or serious injury. When working on the equipment, observe all precautions in the literature and on the tags, stickers, and labels that are attached to the equipment.

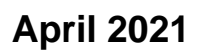

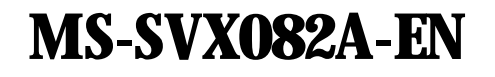

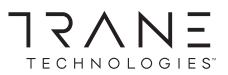

Confidential and proprietary Trane information

#### 

• This appliance is not intended for use by persons (including children) with reduced physical, sensory or mental capabilities, or lack of experience and knowledge, unless they have been given supervision or instruction concerning use of the appliance by a person responsible for their safety. Children should be supervised to ensure that they do not play with the appliance.

• Use this equipment only for its intended purpose as described in this manual.

| TCONTCCMHCM04A User Manual                                 | 1  |
|------------------------------------------------------------|----|
| TCONTCCMHCM04A Wiring & Operating Instructions             | 2  |
| Appearance                                                 | 2  |
| Specification                                              | 3  |
| Interface Features                                         | 3  |
| Wiring Instructions                                        | 4  |
| Indoor Unit Dip Switch                                     | 6  |
| TCONTCCMHCM04A Configuration File Replacement Instructions | 8  |
| TCONTCCMHCM04A IP Modifying Instructions                   | 11 |
| Attached document                                          | 14 |
|                                                            |    |

#### **TCONTCCMHCM04A Wiring & Operating Instructions**

The core function of the protocol converter is to convert Modbus protocol into BACnet protocol, implement Modbus device integration into BACnet network. That is, the gateway acts as a Modbus Master (master station) and supports connection of 4 Modbus Slaver devices. TCONTCCMHCM04A is a standard BACnet network device in the BACnet network, and the user can map the device data points in the MODBUS network one by one to the data points in the BACnet network. The gateway provides the BACnet service interface, and the third-party BACnet Client software integrates the Modbus Slaver device into the system through the gateway.

#### **Appearance**

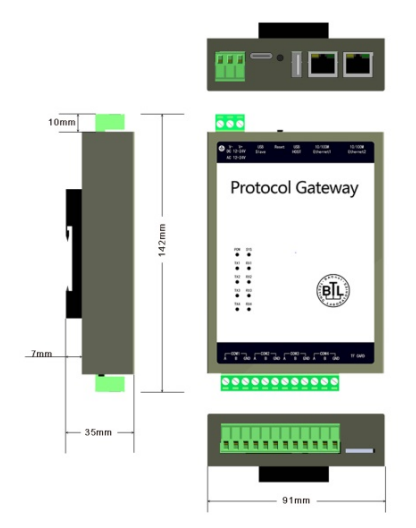

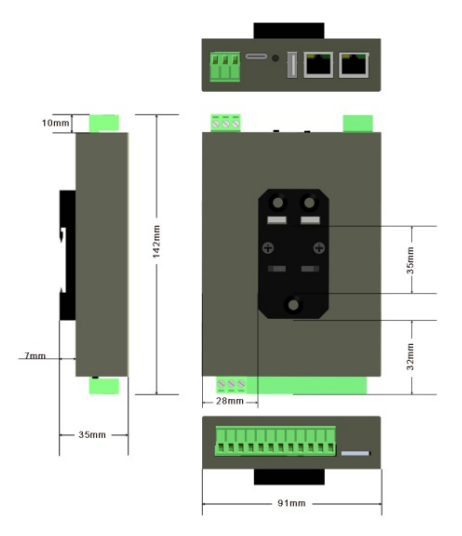

## **Specification**

| Function        | Specification                                               |
|-----------------|-------------------------------------------------------------|
| Power supply    | AC and DC rated voltage 24V, working range 12V to 24V.      |
| ROM             | 256M Flash                                                  |
| RAM             | 64M DDR2                                                    |
| Working         | -20°C 70°C, 590%RH (non-condensing)                         |
| condition       |                                                             |
| Storage         | -40°C 85°C,595%RH (non-condensing)                          |
| Conditions      |                                                             |
| Ethernet commur | nication                                                    |
| Specification   | High-performance 100M/10M adaptive Industrial Network Card, |
|                 | support AUTO                                                |
| Protocol        | BACnet IP                                                   |
| RS-485 bus com  | munication                                                  |
| Bus quantity    | 2 way RS485 bus communication, Support 2 Modbus Slaver      |
|                 | per way                                                     |
| 485             | 9600 baud rate / 8 data bits /non parity /1 stop bit        |
| communication   |                                                             |
| parameters      |                                                             |

## **Interface Features**

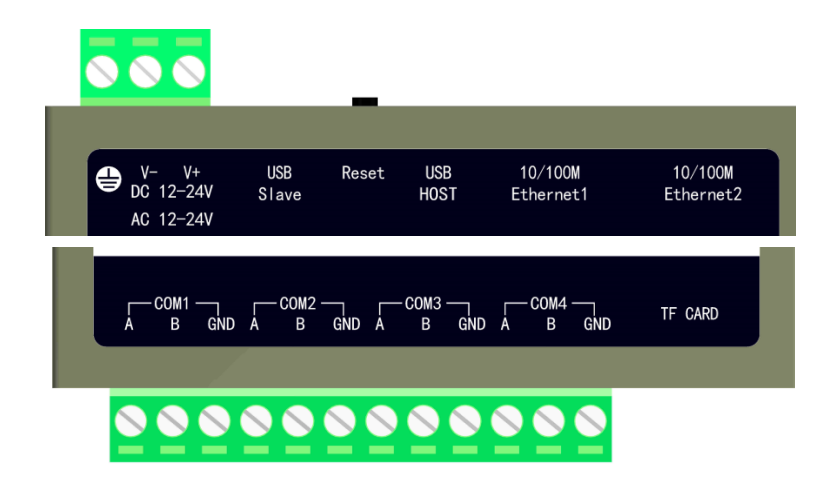

| Category     | Ports | Function |
|--------------|-------|----------|
| Power supply | V-    | +12/24V  |
|              | V+    | GND      |

| Ethernet port | Ethernet2 | BACnet IP interface / Debug Interface            |
|---------------|-----------|--------------------------------------------------|
| Modbus        | А         | "A" of Modbus interface 1 (Access gateway device |
| interface 1   |           | which address is 1,2)                            |
| COM1          | В         | "B" of Modbus interface 1(Access gateway device  |
|               |           | which address is 1,2)                            |
| Modbus        | А         | "A" of Modbus interface 2(Access gateway device  |
| interface 2   |           | which address is 3,4)                            |
| COM2          | В         | "B" of Modbus interface 2(Access gateway device  |
|               |           | which address is 3,4)                            |
| RESET         | RESET     | Press the button 8 S continuously to restart the |
|               |           | factory settings.                                |

#### **Wiring Instructions**

TCONTCCMHCM04A default network port parameters are as follows:

IP address192.168.1.88

Subnet mask 255.255.255.0

Default gateway 192.168.1.1

TCONTCCMHCM04A should be used with gateway TCONTADPYCJA2A.

The specific connection diagram is as follows:

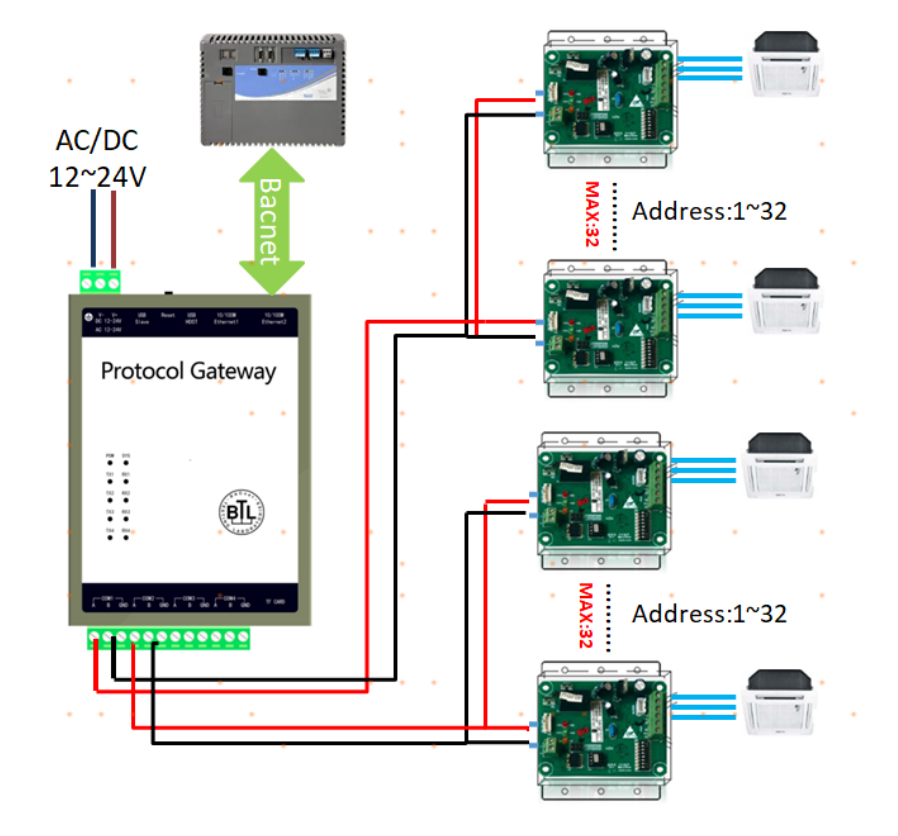

Connect to TCONTADPYCJA2A:

#### **Indoor Unit Dip Switch**

The address cannot be duplicated between the gateways connected to the same TCONTCCMHCM04A. COM1 interface connect the gateway whose address is 1&2; COM2 interface connect the gateway whose address is 3&4.

The indoor unit addresses under the same gateway cannot be duplicated, and the address range is 1~32. The indoor units between different gateways do not affect each other.

## **Indoor Unit Dip Switch**

|   | Address |   |   |   |   |   |   |    |
|---|---------|---|---|---|---|---|---|----|
| 1 | 2       | 3 | 4 | 5 | 6 | 7 | 8 |    |
| 1 | 0       | 0 | 0 | 0 | 0 | 0 | 0 | 1  |
| 1 | 0       | 0 | 0 | 0 | 0 | 0 | 1 | 2  |
| 1 | 0       | 0 | 0 | 0 | 0 | 1 | 0 | 3  |
| 1 | 0       | 0 | 0 | 0 | 0 | 1 | 1 | 4  |
| 1 | 0       | 0 | 0 | 0 | 1 | 0 | 0 | 5  |
| 1 | 0       | 0 | 0 | 0 | 1 | 0 | 1 | 6  |
| 1 | 0       | 0 | 0 | 0 | 1 | 1 | 0 | 7  |
| 1 | 0       | 0 | 0 | 0 | 1 | 1 | 1 | 8  |
| 1 | 0       | 0 | 0 | 1 | 0 | 0 | 0 | 9  |
| 1 | 0       | 0 | 0 | 1 | 0 | 0 | 1 | 10 |
| 1 | 0       | 0 | 0 | 1 | 0 | 1 | 0 | 11 |
|   |         |   |   |   |   |   |   |    |
|   |         |   |   |   |   |   |   |    |
|   |         |   |   |   |   |   |   |    |
| 1 | 0       | 0 | 1 | 0 | 0 | 1 | 1 | 20 |
| 1 | 0       | 0 | 1 | 0 | 1 | 0 | 0 | 21 |
| 1 | 0       | 0 | 1 | 0 | 1 | 0 | 1 | 22 |
| 1 | 0       | 0 | 1 | 0 | 1 | 1 | 0 | 23 |
| 1 | 0       | 0 | 1 | 0 | 1 | 1 | 1 | 24 |
| 1 | 0       | 0 | 1 | 1 | 0 | 0 | 0 | 25 |
| 1 | 0       | 0 | 1 | 1 | 0 | 0 | 1 | 26 |
| 1 | 0       | 0 | 1 | 1 | 0 | 1 | 0 | 27 |
| 1 | 0       | 0 | 1 | 1 | 0 | 1 | 1 | 28 |
| 1 | 0       | 0 | 1 | 1 | 1 | 0 | 0 | 29 |
| 1 | 0       | 0 | 1 | 1 | 1 | 0 | 1 | 30 |
| 1 | 0       | 0 | 1 | 1 | 1 | 1 | 0 | 31 |
| 1 | 0       | 0 | 1 | 1 | 1 | 1 | 1 | 32 |

The address dip switch of the indoor unit is SW03, ON is 1, OFF is 0; The address dip switch range is 1~32, dip switch setting as follows:

#### **TCONTCCMHCM04A** Configuration File Replacement Instructions

- 1. The default IP of TCONTCCMHCM04A is 192.168.1.88.
- First, set the IP of the computer to the same network segment as TCONTCCMHCM04A. Then "ping" the IP "192.168.1.88" to see if it can work; if it works, then you can do the next setting.
- 3. If "192.168.1.88" cannot be pinged, press the RESET button for 8 seconds. After HCM-04 restarts, ping 192.168.1.88. After pinging, you can start setting HCM-04.
- 4. File configuration

First double click to open "X2BACnet.exe" debugging software.

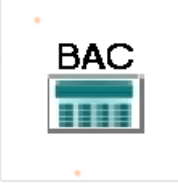

X2BACnet.exe

| X2BACnet + M                               | odbusRTU.a2b         |                   |                                                                                                    |                    |                      |                        | -              | 0 6 8       |
|--------------------------------------------|----------------------|-------------------|----------------------------------------------------------------------------------------------------|--------------------|----------------------|------------------------|----------------|-------------|
| Ble Enk Yew                                | Tools BAD            | net Server Web    | Server Gateway Help                                                                                                    |                    |                      |                        |                |             |
|                                            | # II C 8             | [四] 关阳的           | × 梅 ▶ = 分間日                                                                                                    |                    |                      |                        |                |             |
| E MedbushTU<br>E A Otarrel 1<br>- Device 1 |                      | Item ID           | Register Type                                                                                                    | Register Ad.,      | DataTy_              | Value                  | Quality        | Timestamp   |
|                                            |                      | CTag_1            | a.1 4X0Holding Register()-F6                                                                                                    | 1                  | Word<br>Word<br>Word | [degrees-celsius]      | Uncertain      | 10000       |
|                                            |                      | G Tog 2           | 430Holding Registert-F6                                                                                                    | 2                  |                      | [degrees-celsius]      | Uncertain      |             |
|                                            |                      | Tag 3             | 430Holding RegisterI-R6                                                                                                    | 3                  |                      |                        | Uncertain      |             |
|                                            |                      | Tog 4             | 990(Coll Status)-F5                                                                                                    | 4                  | Boolean              |                        | Uncertain      |             |
|                                            |                      | Tog_5             | (200Coll Status)-F5                                                                                                    | 5                  | Boolean<br>Boolean   |                        | Uncertain      |             |
|                                            |                      | Tog_6             | 020(Coll Status)-F5                                                                                                    | 6                  |                      |                        | Uncertain      |             |
|                                            |                      | @Teg.7            | 430Holding Register)-F6                                                                                                    | 7                  | Word                 | d                      | Uncertain      |             |
|                                            |                      | Tog_8             | 4X(Holding Register)-F6                                                                                                    | 8                  | Word                 |                        | Uncertain      |             |
|                                            |                      | Tag_0             | 430Holding Register)-F5                                                                                                    |                    | Word                 |                        | Uncertain      |             |
|                                            |                      |                   |                                                                                                    |                    |                      |                        |                |             |
|                                            |                      | 10                |                                                                                                    |                    |                      |                        |                |             |
| Dube                                       | Time                 | Suent             |                                                                                                    |                    |                      |                        |                |             |
| 0 2018/6/28<br>0 2018/6/28                 | 15:15:02<br>15:15:02 | Open i<br>Local I | Open Project 'DI作文は求いanduct\/RMFTEN/ESPR地10,X284Cnet:LOG)/X284Cnet(for BTUesting)(Froject)Modbus<br>Local Web Server Listening Port80 |                    |                      |                        |                |             |
| * C                                        |                      |                   |                                                                                                    |                    |                      |                        |                | _           |
| Ready                                      | Moni                 | tor ModeRemoti    | GateWay 192168.1.154 Total Iter                                                                                                    | war10 Valid bernet | 1034                 | opemaster.com 13564881 | 840 sapport@op | emaster.com |

Click "File" on the menu bar to choose "Open... " or click on the toolbar *for the project.* 

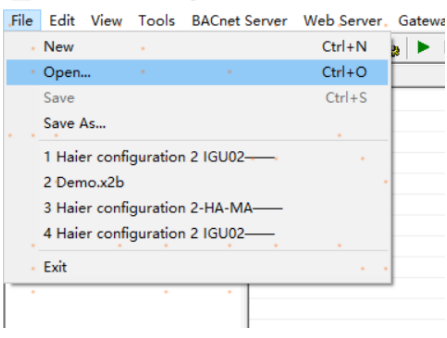

#X2BACnet - Haier configuration 2 IGU02---20190331.x2b

<sup>8/14</sup> 

In the dialog box, select the project file that you want to burn

| <b>牆</b> 打开                              |                 | ×         |
|------------------------------------------|-----------------|-----------|
| 查找范围(I): 2个COM□                          |                 | •         |
| 名称 ^                                     | 修改日期            | 类型        |
| Configuration 2 IGU02-20190331.x2b       | 2019/8/26 14:22 | X2BAC     |
| Haier configuration 2 IGU02—20190331.x2b | 2020/6/16 13:13 | X2BACi    |
|                                          | × ×             | ÷.,       |
| < · · · · · · · · · · · · · · · · · · ·  |                 | • >       |
| 文件名(N):<br>文件卷刊(T):<br>文件卷刊(T):          | 打<br>[]<br>[]   | 开(O)      |
|                                          | I               | <b>议消</b> |

Click "Gateway" on the menu bar to choose "Upload " or click on the toolbar <sup>1</sup> to upload the project.

| L 🖉 MS 💷 9  | • 🗉 🖬 🚳 🕯 | 2  ※池順×               | - 文 算 蒜    |          |       |  |
|-------------|-----------|-----------------------|------------|----------|-------|--|
| B ModbusRTL | Item ID   | Register Type         | Register A | DataType | Value |  |
| 😑 🚰 Channel | test1     | 4X(Holding Register)  | 1          | Word     | 223   |  |
| EL Devic    | test2     | 4X(Holding Register)  | 2          | Word     | 1     |  |
|             | test3     | 4X(Holding Register)  | 3          | Word     | 44    |  |
|             | Etest4    | 4X(Holding Register)- | 4          | Word     | 0     |  |
|             | test5     | 4X(Holding Register)  | 5          | Word     | 97    |  |
|             | test5     | 4X(Holding Register)  | 6          | Word     | 0     |  |
|             | stest7    | 4X(Holding Register)  | 7          | Word     | 0     |  |
|             | test8     | 4X(Holding Register)  | 8          | Word     | 567   |  |
|             | test9     | 4X(Holding Register)  | 9          | Word     | 0     |  |
| e           |           |                       |            |          |       |  |

In the pop up dialog box enter the gateway IP address, click the "Upload".

| X2BACnet - Until | tled.x2b                                                | Samar Wah Samar Gatawa                       | w. Help |       |           |
|------------------|---------------------------------------------------------|----------------------------------------------|---------|-------|-----------|
|                  | • 🗄 💣 💋 🖆                                               | 1 & 팀 🛍 🗙 🍇 🕨 I                              |         |       |           |
| Upload P         | roject (Device ID<br>rexx: 192 168 1<br>Path: C: WaersW | 10)<br>En<br>Mainistrator\Desktop\Untitled   | i x2b   | Ping. | 23<br>. 4 |
| Ľ                | test8                                                   | 4X(Holding Register)<br>4X(Holding Register) | 8<br>9  | Word  | 567       |
| < m >            | - ()                                                    | m<br>Fred Respond 0 Malid Respond 00         | 14      |       | 54000240  |

After uploading, the pop-up dialog prompt succeed to upload.

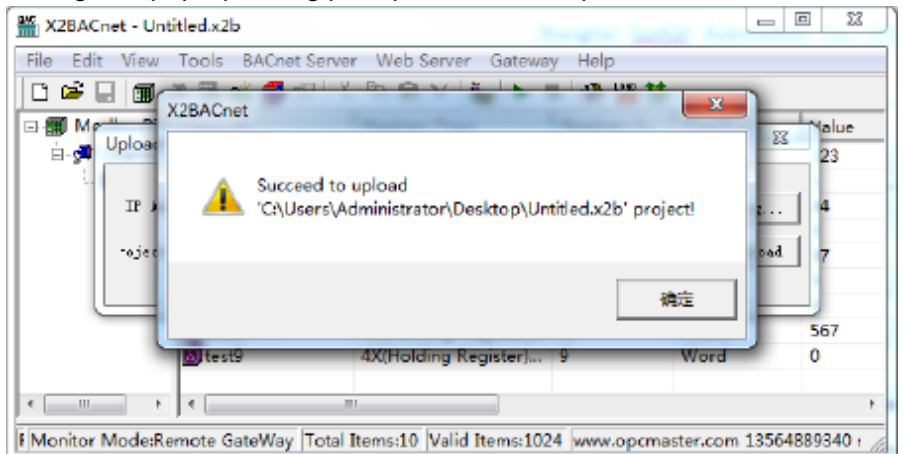

Note: the IP address of the gateway must be correct. the default gateway IP address is 192.168.1.88, the IP address of PC to set up to he same network segment, the project can be uploaded after successfully Ping.

#### **TCONTCCMHCM04A IP Modifying Instructions**

First double click to open "X2BACnet.exe" debugging software.

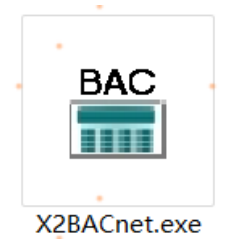

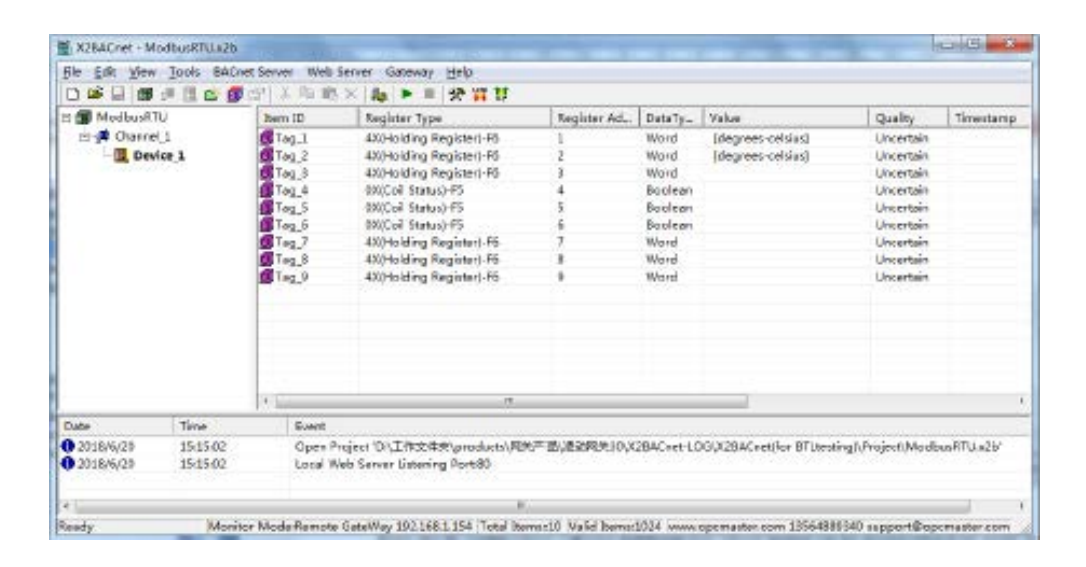

Click "File" on the menu bar to choose "Open... " or click on the toolbar ビ to Open the project.

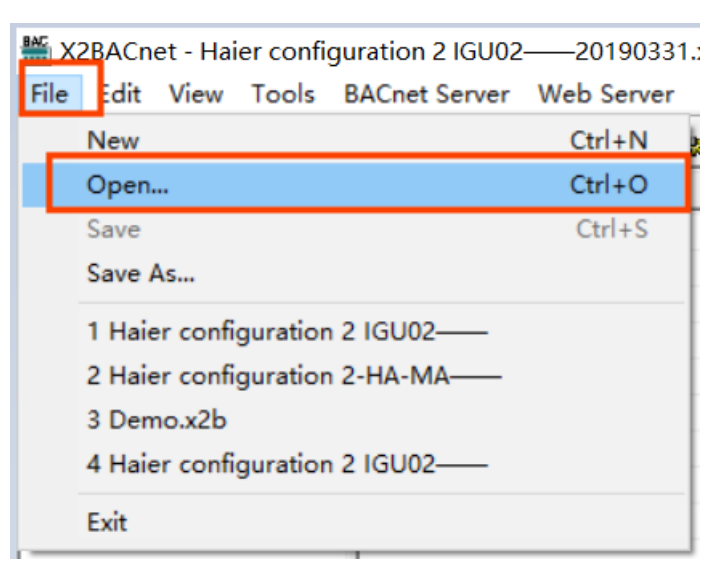

| <b>訾</b> 打开  |                        |          |                 | . · × |
|--------------|------------------------|----------|-----------------|-------|
| 查找范围(I):     | 程序                     |          | 🚽 🗢 🖻 💣 🏢       | •     |
| 名称           | ~                      | • • •    | 修改日期            | 类型    |
| HA-MA        |                        |          | 2019/3/29 9:57  | 文件夹   |
| IGU-02       |                        |          | 2019/3/29 10:01 | 文件夹   |
| Configuratio | on 2 IGU02-20190331.   | x2b      | 2019/8/26 14:22 | X2BAC |
| *            | • •                    | · ·      |                 |       |
| 10 A.        |                        |          |                 |       |
| <            |                        |          |                 | >     |
| 文件名(N):      | Configuration 2 IGU02— | -2019033 | 1.x2b 打开        | Ŧ(O)  |
| 文件类型(T):     | X2BACnet Files (*.x2b) | •        | . 🖌 . 💦         | 消     |

In the dialog box, select the project file that you want to burn

In the gateway monitoring mode, click on the menu bar "Gateway" and select "Settings".

| 🗃 🖬 📾 🍠 🖩 📹 | 0 🖉 🛣 🖪 🗶 🕷 | Setting            |   |          |          |       |         |           |     |     |   |
|-------------|-------------|--------------------|---|----------|----------|-------|---------|-----------|-----|-----|---|
| Haier_VRF   | Item ID     | Download<br>Upload | e | Register | DataType | Value | Quality | Timestamp | BAC | BAC | U |
|             |             |                    |   |          |          |       |         |           |     |     |   |
|             |             |                    |   |          |          |       |         |           |     |     |   |
|             |             |                    |   |          |          |       |         |           |     |     |   |
|             |             |                    |   |          |          |       |         |           |     |     |   |
|             |             |                    |   |          |          |       |         |           |     |     |   |
|             |             |                    |   |          |          |       |         |           |     |     |   |
|             |             |                    |   |          |          |       |         |           |     |     |   |

In the dialog box that pops up, enter the user name and password. The user name is fixed to "admin" and the password is fixed to "admin123456". After the input is successful, the system parameters related to the gateway can be set.

| ) 🚅 🗐 🗿 🖻 |   | 🗇 🗗 👗 🍋 🖻 🗙 🦓 🕨 🗏 🛠 | e 👯 👫               |                   |       |         |           |         |     |
|-----------|---|---------------------|---------------------|-------------------|-------|---------|-----------|---------|-----|
| Haier_VRF | 2 | Item ID             | Register Type       | Register DataType | Value | Quality | Timestamp | BAC BAC | C U |
|           |   |                     |                     |                   |       |         |           |         |     |
|           |   |                     |                     |                   |       |         |           |         |     |
|           |   | A                   | 5                   |                   | *     |         |           |         |     |
|           |   | Log                 | in                  |                   | ×     |         |           |         |     |
|           |   | 4 9 9 4 A           |                     | e e <u>e</u> e    |       |         |           |         |     |
|           |   |                     | User Name:  admin   |                   |       |         |           |         |     |
|           |   |                     | Password: ********* |                   |       |         |           |         |     |
|           |   |                     | l or l              |                   |       |         |           |         |     |
|           |   |                     | 06                  | Cancel            | 1     |         |           |         |     |
|           |   |                     |                     |                   |       |         |           |         |     |
|           |   |                     |                     |                   |       |         |           |         |     |
|           |   |                     |                     |                   |       |         |           |         |     |
|           |   |                     |                     |                   |       |         |           |         |     |
|           |   |                     |                     |                   |       |         |           |         |     |
|           |   |                     |                     |                   |       |         |           |         |     |

Network port setting: You can change the IP address of the hardware gateway. The default IP address of the gateway is 192.168.1.88, the default subnet mask is 255.255.255.0, and the default gateway is 192.168.1.1. Click OK after setting. The "Ping" function tests whether the current IP address is successful. The "Login Page Function" can be logged in to the WEB server where the gateway is located.

## Attached document

1. Debugging Software "X2BACnet.exe"

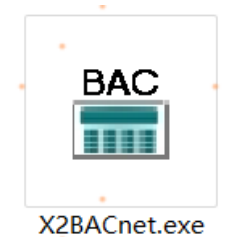

2. Standard Configuration File Connected to TCONTADPYCJA2A Configuration 32+32 TCONTADPYCJA2A——20201210

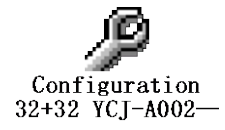

Trane - by Trane Technologies (NYSE: TT), a global climate innovator - creates comfortable, energy efficient indoor environments for commercial and residential applications. For more information, please visit trane.com or tranetechnologies.com.

Trane has a policy of continuous product and product data improvement and reserves the right to change design and specifications without notice. We are committed to using environmentally conscious print practices.